## Regio-Mehrkampfmeisterschaften 2022 Anleitung für Online-Urkundendruck via LADV Beispiel 32. Rheinfelder Nachtmeeting 2021

## Schritt 1

#### Veranstaltung in LADV / Ergebnisse auswählen

| 23.01.2021 | vereinsmeistersunanten Hasidun u. Unternannerspaun | Zeli atti Hattilerspach |  |
|------------|----------------------------------------------------|-------------------------|--|
| 30.07.2021 | Werfertag des Ahrensburger TSV mit Stabhochsprung  | Ahrensburg              |  |
| 30.07.2021 | 32. Rheinfeldern Nachtmeeting 2021                 | Rheinfelden             |  |
| 30.07.2021 | Sparkassenmeeting-Sprung Challenge                 | Essingen                |  |
| 30.07.2021 | Feriensportfest Team-Wettkämpfe und mit Gästen     | Idersheim               |  |

## Schritt 2

Ergebnisliste (htm/xml) auswählen Achtung: Nicht auf Download klicken (siehe roter Blitz)

## 32. Rheinfeldern Nachtmeeting 2021

Auschreibung: 32. Rheinfeldern Nachtmeeting 2021 Ausschreibung: 32. Rheinfeldern Nachtmeeting 2021

| Ergebnisse                                                               | Bestenlist | e / Statistik             | + Ergebnisse veröffentlichen |
|--------------------------------------------------------------------------|------------|---------------------------|------------------------------|
| Aufnahme Datum                                                           | 1 I        |                           |                              |
| 02.08.2021                                                               |            | 💩 Ergebnisliste (htm/xml) | mioad                        |
| 02.08.2021                                                               |            | 🔲 Ergeonisiiste (ntm)     | 📥 D: 👘 had                   |
| 🕼 Veranstaltung auf leichtathletik.de 🦷 Ergebnisse auf leichtathletik.de |            | eichtathletik.de          |                              |

ten Nutzungsl

hler bei Google Map

### Schritt 3

Athlet suchen, entweder durch Eingabe des Namens im Suchfeld oder Auswahl der Altersklasse und Suche in den Einzeldisziplinen.

Beispiel Namenssuche Calvin Koch (TV Rheinfelden)

| Calvin Koch (TV Rhe         | infelden)                      | Suchen              | ermalink)     |                  |
|-----------------------------|--------------------------------|---------------------|---------------|------------------|
| Suchfilter: Calvin Koch (TV | Rheinfelden) 🗱<br>32. Rheinfel | dern Nachtmeeti     | ing 2021      |                  |
|                             | 521 Michiel                    |                     | am 30.07.2021 | 1 in Rheinfelden |
| 100 m (Rangfolge Zeitläu    | fe/Gemischter Wettbewerb       | aus Männer) - MJ (  | U16           | 30.07.2021       |
| 1. 25082 Kummle, Lu         | uan 2006 BA                    | TV Wehr             | 11,88 +0,3    |                  |
| ,,                          |                                |                     |               |                  |
| 3. 28707 Koch, Calvi        | in 2006 BA                     | TV Rheinfelden      | 12,65 +0,6    |                  |
| A DOCOM Chata Cab           | ti 2006 PA                     | Type Lännach, Chatt | 12.00.000     |                  |
| 5. 28944 Bach, Luka         | s 2007 BA                      | TV Neustadt         | 14,16 +0,6    |                  |
| 6. 31880 Faller-Letic       | a, Mio 2008 BA                 | ESV Weil am Rhei    | in 15,13 +0,6 | +                |
| 7. 29865 Junger, Leo        | on 2008 BA                     | ESV Weil am Rhei    | in 16,56 +0,6 | <b>→</b>         |
| 28692 Götte, Vale           | entin 2007 BA                  | TV Bad Säckinger    | n abgem.      |                  |
| Neitsprung (Finale) - mä    | nnliche Jugend U16             |                     |               | 30.07.2021       |
| 1. 25082 Kummle, Lu         | uan 2006 BA                    | TV Wehr             | 6,52 +0,0     | +                |
| х                           | x 6,52 (+0,0)                  | 5,18 (+0,0)         |               |                  |
| 2. 27025 Rabe, Paul         | 2006 BA                        | TuS Lörrach-Stett   | ten 5,47 +0,0 |                  |
| -, (,-,-,                   |                                |                     |               |                  |
| 3. 28707 Koch, Calvi        | in 2006 BA                     | TV Rheinfelden      | 5,16 +0,0     | →                |
| 4,89 (+0,0)                 | x 4,44 (+0,0)                  | 5,16 (+0,0)         |               |                  |
| 4. 20004 SLULZ, SED         | asuan 2000 DA                  | ius conaci-sceu     | ten 4,07 ±0,0 |                  |
| 4,47 (+0,0)                 | 4,49 (-0,2) 4,46 (+0,0)        | 4,87 (+0,0)         |               |                  |
| 5. 28944 Bach, Luka         | s 2007 BA                      | TV Neustadt         | 4,47 +0,0     | +                |
| 4,11 (+0,2)                 | 4,47 (+0,0) 4,20 (+0,0)        | 4,22 (+0,0)         |               |                  |
| 6. 31279 Hauk, Chris        | stopher 2006 BA                | ESV Weil am Rhei    | in 4,42 +0,0  | +                |
| 4,33 (+0,0)                 | x 4,27 (+0,0)                  | 4,42 (+0,0)         |               |                  |
| 7. 31880 Faller-Letic       | a, Mio 2008 BA                 | ESV Weil am Rhei    | in 4,07 +0,0  | +                |
| 4,07 (+0,0)                 | 4,00 (+0,0) 4,06 (+0,0)        | 3,83 (+0,0)         |               |                  |
| 8. 28692 Götte, Vale        | entin 2007 BA                  | TV Bad Säckinger    | n 3,93 +0,0   | +                |
| 3,90 (+0,0)                 | 3,91 (+0,0) 3,86 (+0,0)        | 3,93 (+0,0)         |               |                  |
| 9. 29865 Junger, Leo        | on 2008 BA                     | ESV Weil am Rhei    | in 3,88 +0,0  | +                |
| 3,88 (+0,0)                 | 3,44 (+0,0) 3,74 (+0,0)        | 3,70 (+0,0)         |               |                  |
| Hochsprung (Finale) - Mä    | inner                          |                     |               | 30.07.2021       |
| 1 22500 Denz Kevi           | n 2000 RA                      | TuS Lörrach-Stett   | ten 1.55      |                  |

Auf blauen Pfeil neben der Leistung klicken (siehe grüner Kreis) .Die Urkunde wird als pdf erzeugt und normalerweise im Download-Ordner abgelegt (lokale Einstellung prüfen).

Je nach Vorgabe des Veranstalters wird ein Blanko- oder ein Gesamt-Urkundenlayout (siehe Beispielurkunde nächste Seite) zur Verfügung gestellt.

Bei Blanko-Layouts sollte der Veranstalter die Urkunden für den Ausdruck zur Verfügung stellen.

#### Hinweis:

Für die Regio-Mehrkampfmeisterschaft ist das gesamte Urkundenlayout hinterlegt.

# URKUNDE

32. Rheinfelder Nachtmeeting

Calvin Koch TV Rheinfelden

100 m Lauf männliche Jugend U16

3. Platz 12,65 sec.

Rheinfelden, 30. Juli 2021

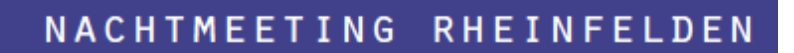